#### DEPARTMENT OF THE NAVY

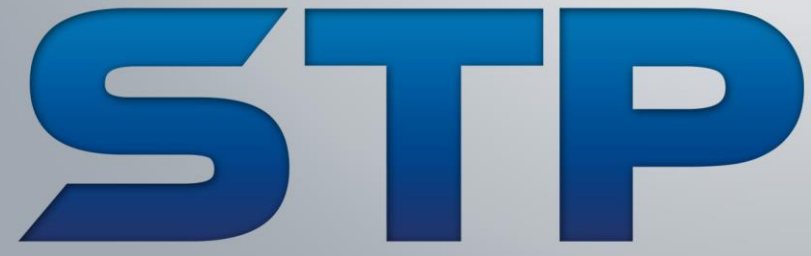

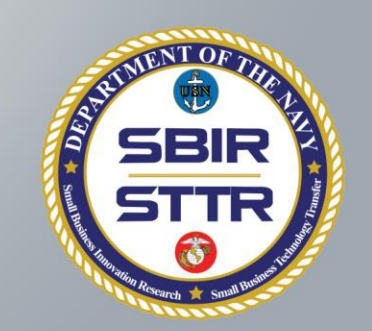

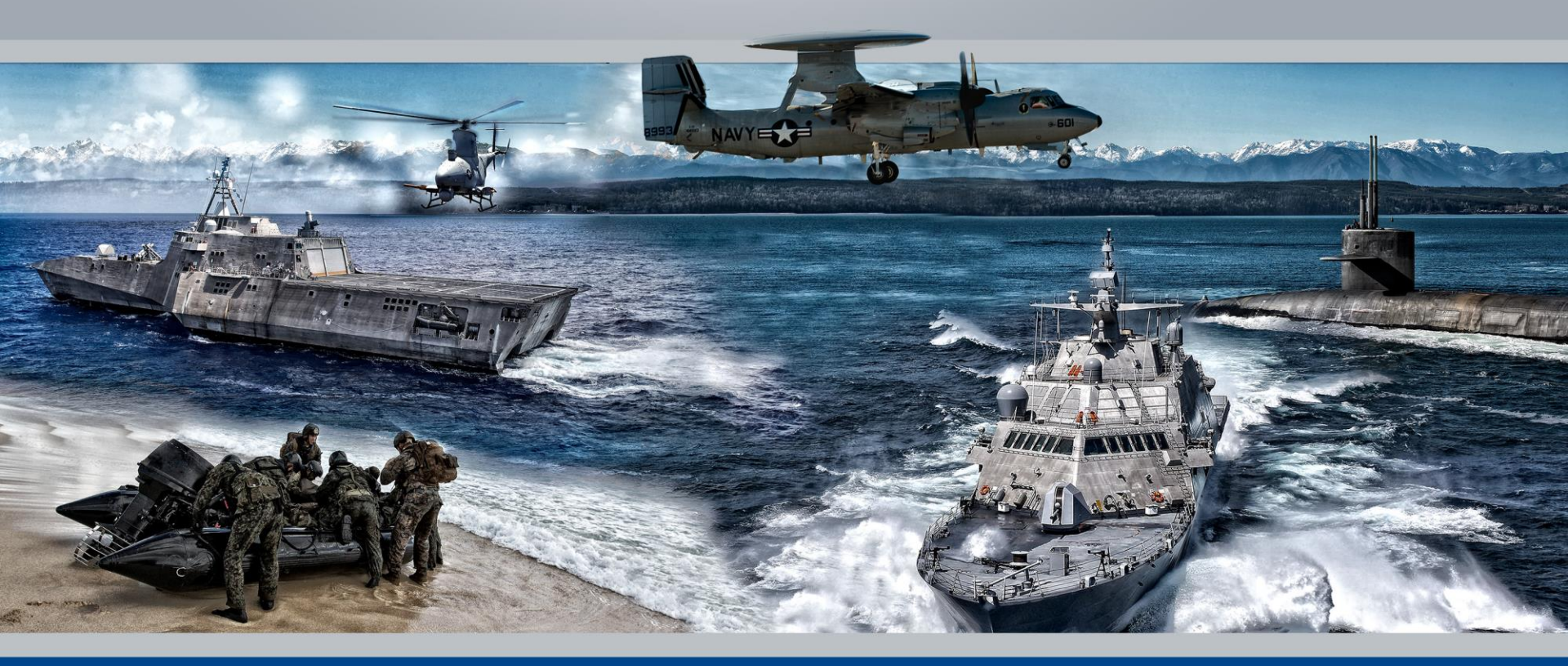

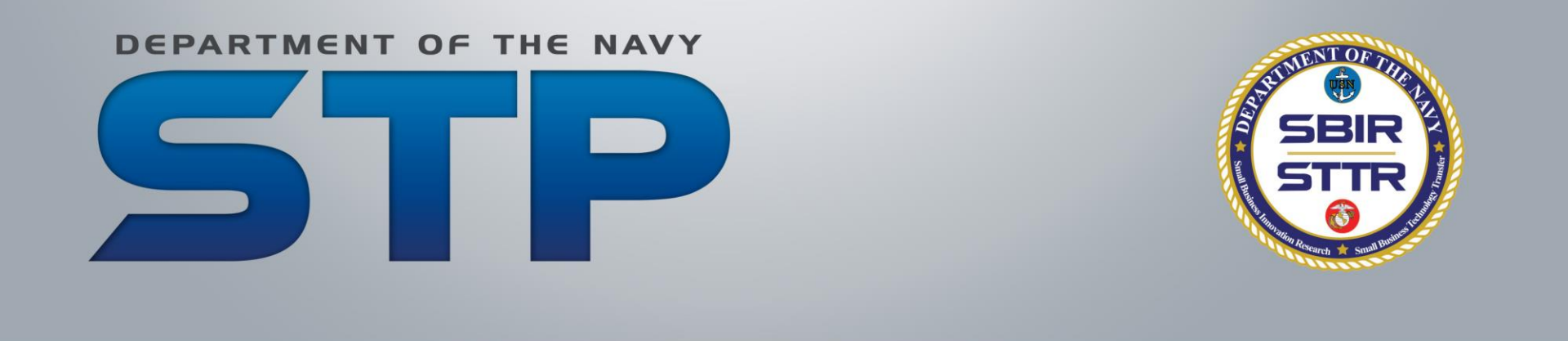

## Fall 2017 STP PAO Process Overview & Training for Navy Users

www.navystp.com/stpworkspace

### **Today's Training Overview**

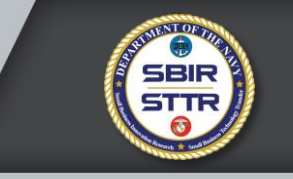

- STP PAO Process Stages Overview
- E-mail Notifications
- How to Register for the STP Workspace
- Signing In
- Reviewing the Abstract/Thumbnail & Quad Chart
- What happens when you mark "Approve"
- What happens when you mark "Request Changes"
- Help and Support

### What is "STP PAO Review"?

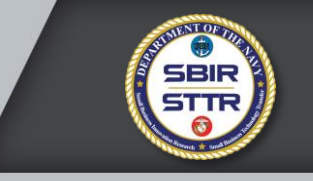

- STP PAO Review is a process incorporating the STP Workspace and SYSCOM-directed workflows
- SBCs are requesting permission from the Department of the Navy (DoN) to publicly use and distribute government furnished or controlled information
- It is a two-way process...
  - SBCs ensure proprietary or business sensitive materials are not released
  - DoN ensures information released is appropriate for *any audience in the world*...including potential adversaries
- What the SBCs were told:

<u>#1 Navy Objective</u>: Prevent information disclosure that identifies a capability weakness or vulnerability

### **STP PAO Review Stages**

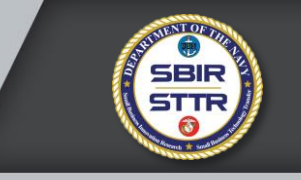

- Stage 1 Technical Review
  - TPOC (All SYSCOMs except NAVSEA)
  - NAVSEA: PEO Technology Manager takes lead on obtaining TPOC, sponsoring program office and PEO S&T review – transparent to SBC
- Stage 2 SYSCOM SBIR/STTR Program Review
  - SYSCOM SBIR/STTR Program Managers review materials and prepare requests for SYSCOM PAO review
    - PMs may forward material to another sponsoring program office or agency for further review and concurrence (i.e. NAVAIR sending material to JSF JPEO)
- Stage 3 SYSCOM Public Affairs/Security Review & "Approval"
  - Method of internal staffing and processing is SYSCOM unique

### **Simplified STP PAO Review Process**

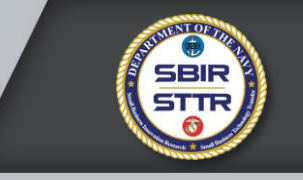

- 1. SBCs mark their project "Ready" for review
- 2. STP Workspace generates e-mail to Stage 1 reviewer
  - a) If your e-mail is in the system from last year, you receive a request to log in and review the subject project
  - b) If you are not in the system, you will be asked to register before reviewing the materials
- 3. Stage 1 reviewer either Approves or Recommends changes for each Deliverable Abstract/Thumbnail and Quad Chart
  - a) If changes recommended, project sent back to SBC to edit Stage 1 reviewer notified to validate revisions and either Approve or Recommend (additional) Changes
  - b) Once both Deliverables are "Approved" project moves to Stage 2 and process repeats with Stage 2 reviewer

### Returning Users: This is a sample of the e-mail you will receive

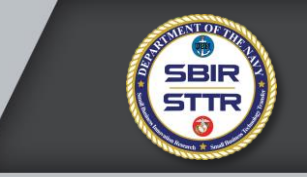

| 🖂   🛃 🥙 🤨 🗢 🗢   🚽 🛛 NavySTP - Topic #D01A-001 Pending PAO Review -                                                                                          | Mestage (HTML)                                             |
|----------------------------------------------------------------------------------------------------|------------------------------------------------------------|
| File Message                                                                                                    | ♥ 3                                                        |
| From: NavySTP <notice@navystp.com><br/>To: stppaoreview@atsicorp.com<br/>Cc:<br/>Subject: NavySTP - Topic #D01A_001_Rending_RAO_Review</notice@navystp.com> | We send in Plain Text so you won't have problems with NMCI |
|                                                                                                    | ····6·····7····8····1····9众 限制                             |
|                                                                                                    |                                                            |
| John Felts,                                                                                                    |                                                            |
| The following STP project is ready for your review. Please log into the STP Worksp<br>or "Recommend Changes" for each Deliverable.                          | ace at navystp.com/workspace and select "Approve"          |
| Firm: NAVAIR Test Company                                                                                                    |                                                            |
| Topic Number: D01A-001                                                                                                    |                                                            |
| Contract Number: D00001-01-C-0001                                                                                                    |                                                            |
| To access the STP Workspace go to navystp.com/workspace If you forgot your pass<br>link to reset it.                                                        | sword, simply click the "Forgot your password?"            |
| If you have any problems, please contact our STP PAO Admin at <a href="mailto:stppaoreview@at">stppaoreview@at</a>                                          | sicorp.com                                                 |
| See more about: NavySTP.                                                                                                    | 22 ^                                                       |
|                                                                                                    |                                                            |

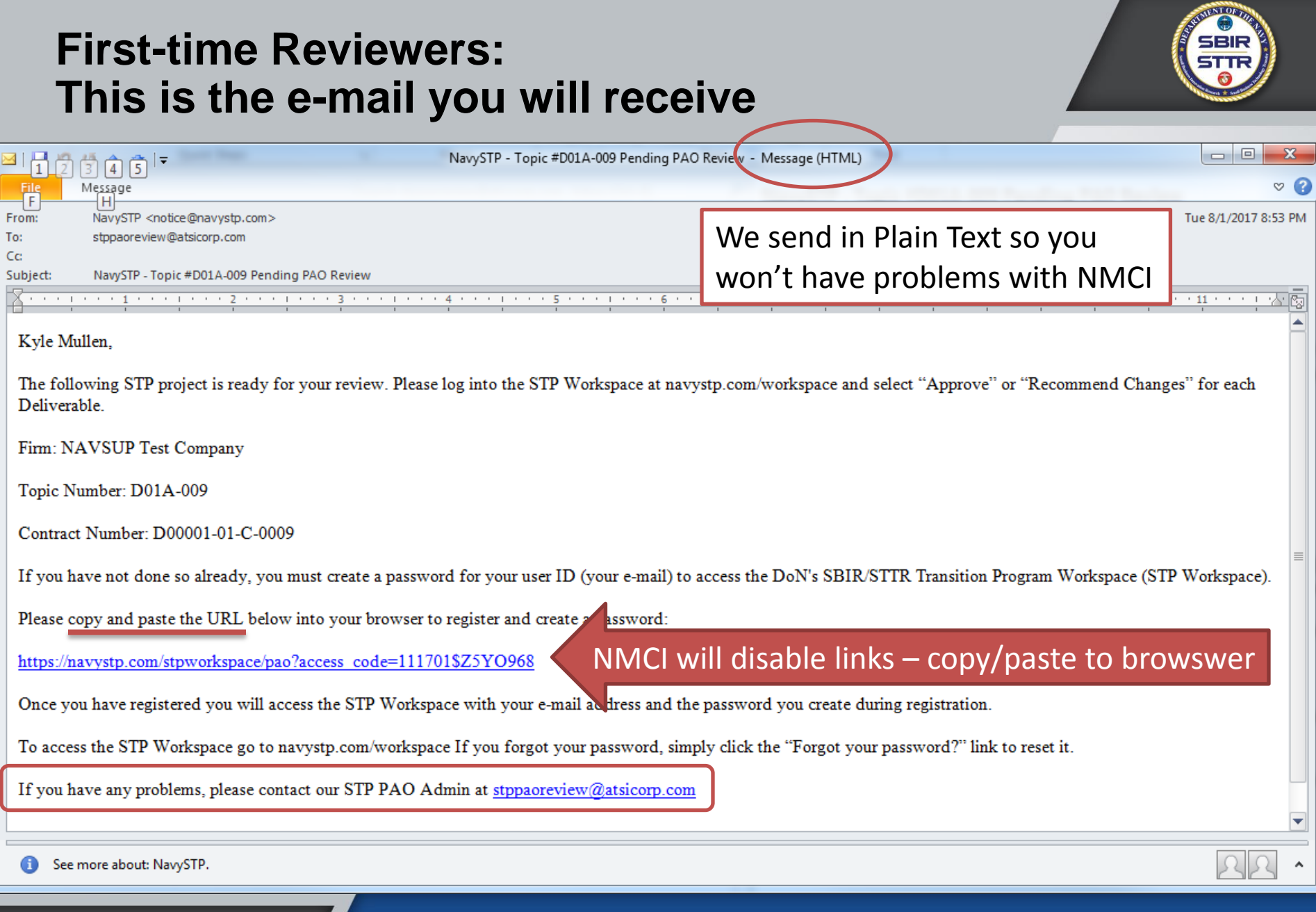

space/pao?access\_code=111701\$Z5YO968

× +

120% C Q Search

| This is the   | FIRST T<br>register screen when y                              | IME USERS!<br>you copy/paste the link f       | rom the e-mail                                                                         |
|---------------|----------------------------------------------------------------|-----------------------------------------------|----------------------------------------------------------------------------------------|
|               | Department of the N<br>Program (STF                            | avy SBIR/STTR Transiti<br>P) PAO Registration | on                                                                                     |
|               | First Name:                                                    | Last Name:                                    |                                                                                        |
|               | Kyle                                                           | Mullen                                        |                                                                                        |
| This should   | E-mail Address:                                                |                                               |                                                                                        |
| auto populate | stppaoreview@atsicorp.com                                      |                                               |                                                                                        |
|               | Enter Your Desired Password:<br>(Password must in<br>Submit PA | Please Confirm Your Password:                 | Simple password<br>At least 7 characters<br>At least one letter<br>At least one number |

### **STP Workspace Sign In Page**

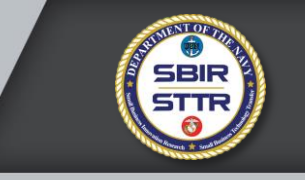

- After registering the first time, ALL users access the STP Workspace the same way:
  - <u>www.navystp.com/stpworkspace</u>
- Your computer will automatically re-direct to the secure site

   <u>https://navystp.com/stpworkspace/</u>
- Some computer settings and/or internet browsers may not let you go direct to the secure website (<u>https://navystp.com/stpworkspace/</u>)
  - Use the unsecure www URL, allow the site to redirect to the secure one

🛞 Navy STP Workspace 🛛 🗙 🔪

501

(i) A https://navystp.com/stpworkspace/

150% C Q Search

Did this last year? Log in the same way as before

If this URL doesn't work https://navystp.com/stpworkspace/

Try this one, your computer will automatically redirect <u>www.navystp.com/stpworkspace</u>

Forgot your password? Click the link Note: you may need to temporarily disable your pop-up blocker

### Please sign in

ENTOF

BBI

Email address

Password

Sign in

Forgot your password?

Need Help?

### Dashboard displayed after signing in

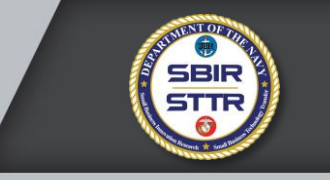

| https://nawstp.com/ct                                                                 | toworkspace/dashboard                                                                                                |                  |                                       |                                                                                                    | 110%                                                                                                    | 2 Search                                                                 | ☆ ♠                          | 1 &                 |
|---------------------------------------------------------------------------------------|----------------------------------------------------------------------------------------------------|------------------|---------------------------------------|----------------------------------------------------------------------------------------------------|----------------------------------------------------------------------------------------------------|--------------------------------------------------------------------------|------------------------------|---------------------|
| y STP W                                                                               | /orkspace   Dash                                                                                                    | nboard           |                                       |                                                                                                    |                                                                                                    |                                                                          | Logged in                    | as STP F            |
| ishboard 🚔 De                                                                         | eliverables 🗨 Webinars                                                                                               |                  |                                       |                                                                                                    |                                                                                                    |                                                                          |                              |                     |
| News and Imp                                                                          | ortant Announcements                                                                                                 | Yellov           | w tags indic                          | cate nothing re                                                                                                    | eady for PAO re                                                                                                    | eview                                                                    |                              |                     |
| TRL Definitions (e<br>2011 Technology<br>2017-2018 STP Se<br>Upcoming Indust          | extracted from TRA Guidance)<br>Readiness Assessment (TRA) Gu<br>chedule - Revised 5 May 2017<br>try Days and Events | rea              | idy for your                          | or<br>review as the                                                                                                    | Stage 1 review                                                                                                    | wer                                                                      |                              |                     |
|                                                                                       |                                                                                                    |                  |                                       |                                                                                                    |                                                                                                    |                                                                          | _                            |                     |
| Your Projects                                                                         |                                                                                                    |                  |                                       |                                                                                                    |                                                                                                    |                                                                          | 🖬 Archiv                     | ed Projec           |
| Your Projects                                                                         | STP Workspace. Select a mitract                                                                                      | below to continu | le.                                   |                                                                                                    |                                                                                                    |                                                                          | Archiv                       | ed Projec           |
| Your Projects                                                                         | STP Workspace. Select a contract                                                                                     | below to continu | ie.<br>Company                        | BC/MR                                                                                                    | SBC POC                                                                                                    | ТРОС                                                                     | The Archive Status           | ed Projec PAO Stage |
| Your Projects<br>come to the Navy<br>ntract<br>0001-01-C-0001<br>Ready for PAO Review | STP Workspace. Select a miract                                                                                       | below to continu | Je.<br>Company<br>NAVAIR Test Company | BC/MR<br>Business Consultant:<br>John Felts<br>john@creative2studios.com<br>Market Researcher:<br>Kyle Mullen<br>kmullen@sainc.com | SBC POC         Brian DiAntonio         brian.diantonio@mail.com         1234567890         4567891230 (alt phone)         K Mullen (alt POC)         kmullen@sainc.com         2525252525         6562327890 (alt phone) | TPOC       John Felts       333-333-3333       john@creative2studios.com | Archiv Status PAO Pending BC | PAO<br>Stage        |

### Dashboard displayed after signing in

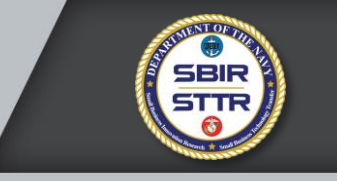

| P Workspace × +                                                                             |                                                                            |                                                                 |                                                                                                    |                                                                                                    |                                                                 |                      |                        |
|---------------------------------------------------------------------------------------------|----------------------------------------------------------------------------|-----------------------------------------------------------------|----------------------------------------------------------------------------------------------------|----------------------------------------------------------------------------------------------------|-----------------------------------------------------------------|----------------------|------------------------|
| https://navystp.com/stpworkspace/d                                                          | dashboard                                                                  |                                                                 |                                                                                                    | (120%) C                                                                                                    | Q Search                                                        | ☆ 自                  | ↓ ♠                    |
| vy STP Worl                                                                                 | kspace   Dashbo                                                            | oard                                                            |                                                                                                    |                                                                                                    |                                                                 | Logged in a          | IS STP PA              |
| shboard 🚔 Deliverab                                                                         | bles 🖿 Webinars                                                            |                                                                 |                                                                                                    |                                                                                                    |                                                                 |                      |                        |
| News and Important<br>TRL Definitions (extract<br>2011<br>2017                              | Green tag i                                                                | Blue tags<br>indicates r                                        | indicates con<br>and<br>eady for your                                                                          | tract in PAO revie                                                                                                    |                                                                 |                      |                        |
| Your acts                                                                                   | vis a                                                                      |                                                                 |                                                                                                    |                                                                                                    |                                                                 | Ver                  | d Projects             |
| Your ects<br>come to the Navy STP W                                                         | Vorkspace. Select a contract belo<br>popic SYSCOM                          | ow to continue.<br>Company                                      | BC/MR                                                                                                    | SBC POC                                                                                                    | трос                                                            | Status               | d Projects PAO Stage   |
| Your acts<br>come to vie Navy STP W<br>ntract To<br>0001-01-C-0001 D0<br>ady for PAO Review | Vorkspace. Select a contract belo<br>opic SYSCOM<br>01A-001 NAVAIR         | ow to continue. Company NAVAIR Test Company                     | BC/MR<br>Business Consultant:<br>John Felts<br>john@creative2studios.com<br>Market Besearcher:                 | SBC POC<br>Brian DiAntonio<br>brian.diantonio@mail.com<br>1234567890<br>4567891230 (alt phone)                                                                              | TPOC<br>John Felts<br>333-333-3333<br>john@creative2studios.com | Status<br>PAO Review | d Projects PAO Stage 1 |
| Your acts<br>come to the Navy STP W<br>ntract To<br>0001-01-C-0001<br>ady for PAO Review    | Vorkspace. Select a contract belo<br>opic SYSCOM<br>01A-001 NAVAIR<br>Clic | ow to continue.<br>Company<br>NAVAIR Test Company<br>k on the C | BC/MR<br>Business Consultant:<br>John Felts<br>john@creative2studios.com<br>Market Researcher:<br>Ontract Numb | sec Poc<br>Brian DiAntonio<br>brian.diantonio@mail.com<br>1234567890<br>4567891230 (alt phone)<br>Per to open proje                                                         | TPOC<br>John Felts<br>333-333-3333<br>john@creative2studios.com | Status<br>PAO Review | d Projects PAO Stage 1 |
| Your acts<br>come to the Navy STP W<br>ntract To<br>0001-01-C-0001<br>ady for PAO Review    | Vorkspace. Select a contract belo<br>opic SYSCOM<br>01A-001 NAVAIR<br>Clic | ow to continue.<br>Company<br>NAVAIR Test Company<br>k on the C | BC/MR<br>Business Consultant:<br>John Felts<br>john@creative2studios.com<br>Market Researcher:<br>Ontract Numb | sBC POC         Brian DiAntonio         brian.diantonio@mail.com         1234567890         4567891230 (alt phone)         OEr to open proje         6562327890 (alt phone) | TPOC<br>John Felts<br>333-3333<br>john@creative2studios.com     | Status<br>PAO Review | d Projects PAO Stage 1 |

### Top portion of the project page – NAVAIR/NSMA

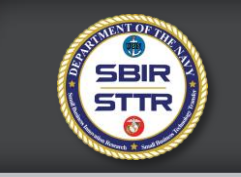

| svy STP Workspace × +      https://navystp.com/stpworkspace/dashboard?deliverables                                                                                                    |                                                                                                    |                                                         | V 🕅 (1209                                            | C C Search                                                                                        | ••••••<br>> A ↓ B \☆                                                  |
|----------------------------------------------------------------------------------------------------|----------------------------------------------------------------------------------------------------|---------------------------------------------------------|------------------------------------------------------|---------------------------------------------------------------------------------------------------|-----------------------------------------------------------------------|
| avy STP Workspace   Dashboard                                                                                                    |                                                                                                    |                                                         |                                                      |                                                                                                   | Logged in as STP PAO                                                  |
| a Dashboard 🚔 Deliverables 🝽 Webinars                                                                                                    |                                                                                                    |                                                         |                                                      |                                                                                                   |                                                                       |
| Deliverables                                                                                                    |                                                                                                    |                                                         |                                                      |                                                                                                   |                                                                       |
| Contract                                                                                                    |                                                                                                    | Торіс                                                   | SYSCOM                                               | Company                                                                                           |                                                                       |
| D00001-01-C-0001                                                                                                    | nfo                                                                                                    | D01A-001                                                | NAVAIR                                               | NAVAIR Test Company                                                                               | Select Different Project                                              |
| ease review the Abstract/Thumbnail and Quad Chart submitted for this project.<br><b>structions:</b> Select the blue "View" button next to each heading to open a new wir<br>elow the associated notes field. If you do not concur, you will select the red "Reques<br>ox or uploading a marked up version of the document. Please ensure required or re | ndow displaying either a Microsoft Word or Adob<br>st Changes" button. If you select this button you<br>scommended changes are clearly delineated and | e PDF documer<br>must identify the<br>spelled out for t | nt. If you concu<br>corrections/cl<br>the Small Busi | ar with the docu<br>nanges required<br>ness.                                                      | 1 reviewers<br>not see it                                             |
| The two documents are reviewed independent of each other – you could Approve one<br>Authorization Form" and saving the form to your computer. Open the PDF using Adot<br>uploaded before you can submit the project to the next stage of review. If you have a                                                                                          | e and Request Changes for the other. Once both<br>be Acrobat or Acrobat Reader, add your information<br>ny questions, please contact our STP Workspac | n documents me<br>tion to the appro<br>e PAO Administr  | et your approv<br>priate section,<br>rators at stppa | ral, please download the PAO Request digitally sign, and save the document. oreview@atsicorp.com. | Form by selecting the "View PAO<br>This digitally signed form must be |
| PAO Request Form Q View PAO Authorization Form                                                                                                    | <ul> <li>This is where NA</li> <li>Download via blue</li> </ul>                                                                                       | VAIR T<br>Je "Vie                                       | POCs<br>ew PA                                        | access the NAN O" button                                                                          | VAIR SPR form                                                         |
| Upload Signed PAO Authorization Form Browse No file selected.                                                                                                    | Upload signed fo                                                                                                    | rm by                                                   | clicki                                               | ng "Browse"                                                                                       |                                                                       |
| SBIR/                                                                                                    | STTR TRANSITION PRO                                                                                                    | DGRAM                                                   | WEBIN                                                | IAR SERIES                                                                                        |                                                                       |

### Additional details – NAVAIR / NSMA

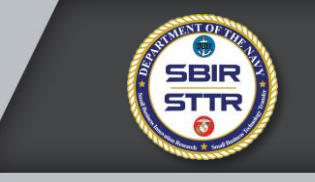

- NSMA projects will be reviewed and approved by NAVAIR PAO
- For projects sponsored by JSF...
  - ... after your TPOC review, NAVAIR SBIR Program Office will send to JPEO
  - ... JSF may request security review and JPEO PAO review for release approval this may delay the release
  - ... NAVAIR PAO will concurrently review if JSF releases the project back to NAVAIR, materials are already in the NAVAIR PAO approval process

### **NAVAIR SPR**

### TPOCs must digitally sign in Section 3

- Contact Katie Holt at NAVAIR SBIR/STTR Program Office if you are unsure where you are supposed to sign
- Form must be uploaded for TPOCs to submit their reivew

| Section 1                                                                                                    | MATERIA                                                                                                    | AL DESC                                                                                                    | RIPTI                                                                                                    | ON & PUR                                                                                                    | POSE                                                                                                    |                                                                                                    |                                                                                                    |                                                                                                    |                                                                                                 |                                                                                                    |                                                                      |
|----------------------------------------------------------------------------------------------------|----------------------------------------------------------------------------------------------------|----------------------------------------------------------------------------------------------------|----------------------------------------------------------------------------------------------------|----------------------------------------------------------------------------------------------------|----------------------------------------------------------------------------------------------------|----------------------------------------------------------------------------------------------------|----------------------------------------------------------------------------------------------------|----------------------------------------------------------------------------------------------------|-------------------------------------------------------------------------------------------------|----------------------------------------------------------------------------------------------------|----------------------------------------------------------------------|
| 1. Requestor (Nar                                                                                                    | ne/Position Title                                                                                                    | )                                                                                                    |                                                                                                    | 2. Compan                                                                                                    | y/Organizat                                                                                                    | on/Code                                                                                                    |                                                                                                    | 3.                                                                                                    | Desired                                                                                         | I Release D                                                                                                    | Date                                                                 |
| Kyle Mullen<br>Tester                                                                                                    |                                                                                                    |                                                                                                    |                                                                                                    | ATSI                                                                                                    |                                                                                                    |                                                                                                    |                                                                                                    | 0                                                                                                    | et 6, 20                                                                                        | 17                                                                                                    |                                                                      |
| 4. Telephone Nur<br>(456)789-1230                                                                                                    | nber                                                                                                    | 5. Fax Nur                                                                                                    | mber                                                                                                    |                                                                                                    | 6. E-<br>kathe                                                                                                    | mail Address<br>mine.f.holt.ctr@                                                                                                    | )navy.mil;                                                                                                    | ; terri m                                                                                                    | arsico@                                                                                         | )atsicorp.e                                                                                                    | com                                                                  |
| 7. Work Address                                                                                                    |                                                                                                    |                                                                                                    |                                                                                                    | 8. Material Tit                                                                                                    | le                                                                                                    |                                                                                                    |                                                                                                    |                                                                                                    |                                                                                                 |                                                                                                    |                                                                      |
| 2010 Corporate<br>McClean, VA                                                                                                    | Ridge, Suite 3:<br>22102-7871                                                                                                    | 50                                                                                                    |                                                                                                    | STP Quad C                                                                                                    | hart and A                                                                                                    | bstract/Thumbr                                                                                                    | nail for SE                                                                                                    | BIR Topi                                                                                                    | ic D014                                                                                         | <b>\-001</b>                                                                                                   |                                                                      |
| <ol><li>List all contribut</li></ol>                                                                                                    | ing organization                                                                                                    | s (Programs                                                                                                    | /Codes/S                                                                                                    | ervices) whos                                                                                                    | e subject m                                                                                                    | atter is discussed                                                                                                    | in this mat                                                                                                    | terial                                                                                                    |                                                                                                 |                                                                                                    |                                                                      |
| 10. Information Cal                                                                                                    | legory (Check a                                                                                                    | ll that apply)                                                                                                    |                                                                                                    | B                                                                                                    | ief [                                                                                                    | Documents                                                                                                    | Т                                                                                                    | Thesis                                                                                                    |                                                                                                 | Press Rel                                                                                                    | lease                                                                |
| Video                                                                                                    |                                                                                                    | Abstract                                                                                                    |                                                                                                    | PI PI                                                                                                    | hoto/Graphi                                                                                                    | :s/Display                                                                                                    |                                                                                                    |                                                                                                    |                                                                                                 |                                                                                                    |                                                                      |
| X Other (Specify                                                                                                    | <li>Quad Char</li>                                                                                                    | t, Abstract,                                                                                                    | , Thumb                                                                                                    | nail                                                                                                    |                                                                                                    |                                                                                                    |                                                                                                    |                                                                                                    |                                                                                                 |                                                                                                    |                                                                      |
| Deleted Costs                                                                                                    | act D00001-                                                                                                    | -01-C-0001                                                                                                    | l                                                                                                    |                                                                                                    |                                                                                                    |                                                                                                    |                                                                                                    |                                                                                                    |                                                                                                 |                                                                                                    |                                                                      |
| Number<br>Number<br>11. Proposed Ver<br>This material wi<br>12. Does NAVAIR<br>YES                                                                                                    | ue and Date(s).<br>Il be used in a<br>have primary rel                                                                                                    | or Publication<br>public foru<br>lease authori<br>u must identi                                                                                                    | on for wh<br>um for th<br>ity for this<br>ify and ob                                                                                      | ich this materi<br>le DoN SBIR<br>s material?<br>tain Public Re                                                                                                    | al has been<br>USTTR Tr<br>Hease Autho                                                                                                    | prepared<br>ansition Program<br>rization from the (                                                                                                    | m (STP).<br>command(:                                                                                                    | s) contrib                                                                                                    | outing to t                                                                                     | this materia                                                                                                   | al.                                                                  |
| Number     Number     Number     In: Proposed Ver     This material wi     I2. Does NAVAIR     YES     NO     NO                                                                                                    | have and Date(s).<br>Il be used in a ,<br>have primary rei<br>If NO, you                                                                                                    | or Publication<br>public foru<br>lease authori<br>u must identii                                                                                                    | on for wh<br>um for th<br>ity for this<br>ify and ob                                                                                      | ich this materi<br>le DoN SBIS<br>material?<br>tain Public Re                                                                                                    | al has been<br>USTTR Tr<br>Hease Autho                                                                                                    | prepared<br>ansition Program<br>rization from the                                                                                                    | m (STP).<br>command(s                                                                                                    | 's) contrib                                                                                                    | outing to t                                                                                     | this materia                                                                                                   | al.                                                                  |
| Number     Number     Number     Number     In: Proposed Ver     This material wi     I2. Does NAVAIR     YES     NO     Section 2     Laws reviewed all                                                                                                    | have and Date(s).<br>Il be used in a have primary rei<br>If NO, you<br>REQUES                                                                                                    | or Publication<br>public foru<br>lease authori<br>u must identif<br>TOR                                                                                                    | on for wh<br>im for th<br>ity for this<br>ify and ob                                                                                      | ich this materi<br>le DoN SBIF<br>material?<br>tain Public Re                                                                                                    | al has been<br>L/STTR Tr<br>Hease Autho                                                                                                    | prepared<br>ansition Program<br>rization from the o                                                                                                    | m (STP).<br>command(s                                                                                                    | s) contrib                                                                                                    | uting to t                                                                                      | this materia                                                                                                   | al.                                                                  |
| Nendated Control     Number     Number     In: Proposed Ver     This material wir     Z. Does NAVAIR     YES     NO     Section 2     Ihave reviewed all     to this material. Ba     trademarked or pro     organizations and a                                                                                                    | It be used in a<br>have primary rel<br>If NO, you<br>REQUES<br>the applicable sissed on my revie<br>prietary informal<br>am including doc                                                                                                    | or Publicatio<br>public foru<br>lease authori<br>u must identi<br>U must identi<br>TOR<br>ecurity classi<br>w, I have det<br>ion and dete<br>umentation                                                                                                    | in for wh<br>in for the<br>ity for this<br>ify and ob<br>ification of<br>termined<br>t                                                    | ich this materi<br>le DoN SBIS<br>s material?<br>tain Public Re<br>ulidance, cont<br>the material d<br>nis material is                                                                                   | al has been<br>USTTR Tr<br>Hease Author<br>ractual right<br>oes not con<br>suitable for                                                                                                    | prepared<br>ansition Program<br>rization from the s<br>s, MCTL, CPI list<br>tain any classified<br>public release. I h                                                                                      | m (STP).<br>command(:<br>(if applicab<br>i, controllec<br>iave receive                                                                                                    | s) contrib<br>ble) and o<br>d unclassi<br>ed releas                                                                                                    | uting to t<br>ther pert<br>ified, exp<br>ie approv                                              | this materia<br>inent refer<br>port control<br>rail from oth                                                   | al.<br>ences re<br>led,<br>ner relev                                 |
| Nendated Control     Number     Number     In: Proposed Ver     This material wi     I2. Does NAVAIR     YES     NO     Section 2     Ihave reviewed all     to this material. Ba     trademarked or pro     organizations and a     I. Print Name & D     Kyle Mullen                                                                                                    | Il be used in a<br>have primary rel<br>If NO, you<br>REQUES<br>the application of the<br>prietary informat<br>am including doo                                                                                                    | or Publicatio<br>public foru<br>lease authori<br>u must identi<br>TOR<br>ecurity classi<br>w, I have del<br>ion and dete<br>umentation<br>ow                                                                                                    | ification of<br>armined<br>armined<br>a. Or<br>ATSI                                                                                       | ich this materi<br>le DoN SBIE<br>s material?<br>tain Public Re<br>uidance, cont<br>the material d<br>his material is<br>Sign                                                                            | al has been<br>USTTR Tr<br>Hease Author<br>ractual right<br>oes not con<br>suitable for<br>in in t                                                                                                    | prepared<br>ansition Program<br>rization from the or<br>s, MCTL, CPI list<br>tain any classified<br>public release. I h<br>this Se                                                                          | m (STP).<br>command(:<br>(if applicab<br>, controllec<br>ave receive<br>2CtO                                                                                                    | s) contrib<br>ole) and o<br>d unclassi<br>ed releas                                                                                                    | ther pert<br>ified, exp<br>e approv                                                             | inent refer<br>ort control<br>ral from oth<br>d. Date Cc<br>31 July 20                                         | al.<br>ences re<br>led,<br>er relev<br>mpletec<br>)17                |
| Related Control     Number     Number     In: Proposed Ver     This material wi     I2. Does NAVAIR     YES     NO     Section 2     Inave reviewed all     to this material. Ba     trademarked or pro     organizations and a     I. Print Name & D     Kyle Mullen     Kyle Mullen                                                                                                  | Il be used in a<br>have primary rel<br>If NO, you<br><b>REQUES</b><br>the applicable sisses<br>the applicable sisses<br>prietary informat<br>am including doc<br>igitally Sign Bel                                                                                                    | or Publicatio<br>public foru<br>lease authori<br>u must identi<br>U must identi<br>TOR<br>ecurity classi<br>w. I have del<br>ion and dete<br>umentation<br>ow                                                                                                    | in for wh<br>in for the<br>ity for this<br>ify and ob<br>iffication of<br>termined<br>ermined the<br>a. Or<br>ATSI                        | ich this materi<br>e DoN SBIE<br>s material?<br>tain Public Re<br>uidance, cont<br>the material d<br>his material is<br>Sign                                                                             | al has been<br>USTIR Tr<br>Hease Author<br>ractual right<br>oes not con<br>suitable for<br>in t<br>in t                                                                                                    | prepared<br>ansition Prograt<br>rization from the of<br>s. MCTL, CPI list<br>tain any classified<br>public release. I h<br>this Se<br>this Se                                                               | m (STP).<br>command(:<br>(if applicab<br>I, controllec<br>iave receive<br>CCTO                                                                                                    | s) contrib<br>ble) and o<br>d unclassi<br>ed releas                                                                                                    | ther pert<br>ified, exp<br>ie approv                                                            | inent refero<br>ort control<br>rail from oth<br>d. Date Cc<br>31 July 20                                       | ences re<br>led,<br>mplete<br>mplete                                 |
| Related Control     Number     Number     In: Proposed Ver     This material wi     I2. Does NAVAIR     YES     NO     Section 2     Inave reviewed all     to this material. Ba     trademarked or pro     organizations and a     I. Print Name & D     Kyle Mullen     Kyle Mullen     Section 3                                                                                    | REQUES<br>the applicable si<br>minimum including doc<br>pretary informat<br>mincluding doc<br>pretary sign Bel<br>PRIMAR                                                                                                    | or Publicatio<br>public foru<br>lease authori<br>u must identi<br>TOR<br>ecurity classi<br>w. I have det<br>jon and dete<br>umentation<br>ow                                                                                                    | ity for the<br>information of<br>ification of<br>termined<br>a. Or<br>ATSI                                                                | ich this materi<br>e DoN SBIR<br>s material?<br>tain Public Re<br>uidance, cont<br>the material d<br>nis material is<br>Sign<br>OMPETEN                                                                  | al has been<br>USTIR Tr<br>Hease Author<br>Hease Author<br>Hease Auth | prepared<br>ansition Prograt<br>rization from the of<br>tain any classified<br>public release. I h<br>this Se<br>this Se<br>Corsement                                                                       | m (STP).<br>command(s<br>i, controllec<br>ave receiv<br>CCTO                                                                                                    | s) contrib<br>ble) and o<br>d unclassi<br>ed releas                                                                                                    | ther pert<br>ified, exp<br>e approv<br>ved                                                      | inent refere<br>ort control<br>rail from oth<br>d. Date Cc<br>31 July 20                                       | al.<br>Ied,<br>Ied, simplete<br>Minplete                             |
| Related Control     Number     Number     In: Proposed Ver     This material wi     I2: Does NAVAIR     YES     NO     Section 2     Inave reviewed all     to this material. Ba     trademarked or pro     Section 3     Inave reviewed all     to this material. Ba     trademarked or pro                                                                                           | REQUES<br>If NO, you<br>REQUES<br>the applicable si<br>used on my revie<br>ised on my revie<br>igitally Sign Bel<br>PRIMAR<br>the applicable si<br>sed on my revie<br>prietary informat                                                                                                    | or Publicatio<br>public foru<br>lease authori<br>u must identi<br>u must identi<br>courty classis<br>u, I have det<br>umentation<br>ow<br>Y SPONS<br>ecurity classis<br>w, I have det<br>ion and dete<br>ion and dete                                                  | ity for the<br>ity for the<br>ity for the<br>ify and ob<br>ification g<br>ermined t<br>ATSI                                               | ich this materi<br>e DoN SBIF<br>s material?<br>tain Public Re<br>uidance, cont<br>the material d<br>nis material is<br>OMPETEN<br>uidance, cont<br>the material is                                      | al has been<br>USTTR Tr<br>lease Author<br>suitable for<br>D in t<br>NCY ENE<br>ractual right<br>oes not con<br>suitable for<br>suitable for                                                                                                    | rization from the<br>s, MCTL, CPI list<br>tain any classified<br>public release. I h<br><b>Chis Se</b><br><b>OORSEMENT</b><br>S, MCTL, CPI list<br>tain any classified<br>public release.                   | m (STP).<br>command(s<br>(if applicab<br>), controllec<br>ave receive<br>CCTO<br>(if applicab<br>), controllec                                                                                                    | s) contrib<br>ole) and o<br>d unclassi<br>of releas<br>on<br>y<br>v<br>ole) and o<br>d unclassi                                                                                             | ther pert<br>there approved<br>ved                                                              | inent refer<br>ort control<br>d. Date Cc<br>31 July 20<br>inent reference<br>ort control                       | al.<br>ences n<br>led,<br>er relev<br>mplete<br>D17                  |
| Nendated Control     Number     Number     In: Proposed Ver     This material wi     I2. Does NAVAIR     YES     NO     Section 2     Inave reviewed all     to this material. Ba     trademarked or pro     organizations and a     Nellen     Kyle Mullen     Kyle Mullen     Section 3     Inave reviewed all     to this material. Ba     trademarked or pro     1. Primary Sponse | REQUES<br>If NO, you<br>REQUES<br>the applicable si<br>prietary informat<br>am including doc<br>igitally Sign Bel<br>PRIMAR'<br>the applicable si<br>sed on my revie<br>prietary informat<br>or - Print Name 8                                                                                                    | or Publicatio<br>public foru<br>iease authori<br>u must identi<br>to must identi<br>courity classi<br>w, I have det<br>ion and dete<br>w, I have det<br>ion and dete<br>ion and dete<br>ion and dete<br>curity classi<br>w, I have det<br>ion and dete<br>ion and dete | ity for this<br>ity for this<br>ify and ob<br>iffication of<br>termined the<br>ATSI<br>SOR C<br>iffication of<br>termined the<br>gn Below | ich this materi<br>ie DoN SBIE<br>is material?<br>tain Public Re<br>uidance, cont<br>the material d<br>nis material is<br>OMPETEN<br>uidance, cont<br>the material d<br>nis material is<br>r<br>a. Organ | al has been<br>VSTTR Tr<br>lease Author<br>ractual right<br>oes not con<br>suitable for<br>VCY ENI<br>ractual right<br>oes not con<br>suitable for<br>ization                                                                                                    | prepared<br>ansition Program<br>rization from the or<br>tain any classified<br>public release. I h<br>Chis Se<br>DORSEMENT<br>5, MCTL, CPI list<br>tain any classified<br>public release.<br>b. Telephone N | m (STP).<br>command(:<br>(if applicab<br>), controllec<br>ave receive<br>CCTO<br>(if applicab<br>), controllec<br>(if applicab<br>), controllec<br>(umber c                                                                                                    | s) contrib<br>ble) and o<br>d unclassi<br>ed releas                                                                                                    | ther pert<br>iffed, exp<br>red i<br>ther pert<br>iffed, exp<br>red i<br>ther pert<br>iffed, exp | inent refer<br>ort control<br>al from oth<br>d. Date Co<br>31 July 20<br>inent refer<br>ort control<br>d. Date | ences n<br>led,<br>mplete<br>017<br>ences n<br>led,<br>Comple        |
| Related Control     Number     Number     In: Proposed Ver     This material wi     I2. Does NAVAIR     YES     NO     Section 2     Inave reviewed all     to this material. Ba     trademarked or pro     organizations and a     Nellen     Kyle Mullen     Kyle Mullen     Section 3     Inave reviewed all     to this material. Ba     trademarked or pro     I. Primary Sponse  | It be used in a<br>have primary reliant of the applicable size of the applicable size of the a | or Publicatio<br>public foru<br>lease authori<br>u must identi<br>TOR<br>ecurity classi<br>w, I have det<br>ion and dete<br>umentation<br>ow<br>Y SPONS<br>ecurity classi<br>w, I have det<br>ion and dete<br>conting classi<br>w, I have det<br>ion and dete          | ity for this<br>ity for this<br>ify and ob<br>iffication g<br>termined t<br>ATSI<br>SOR C<br>iffication g<br>termined t<br>gn Below       | ich this materi<br>le DoN SBIE<br>is material?<br>tain Public Re<br>uidance, cont<br>the material is<br>Sign<br>OMPETEN<br>uidance, cont<br>the material is<br>r<br>a. Organ                             | al has been<br>USTIR Tr<br>lease Author<br>ractual right<br>oes not con<br>suitable for<br><b>I I I I</b><br><b>I CY ENI</b><br>ractual right<br>oes not con<br>suitable for<br>ization                                                                                                    | prepared<br>ansition Prograt<br>rization from the of<br>tain any classified<br>public release. I h<br>this Se<br>DORSEMENT<br>s, MCTL, CPI list<br>tain any classified<br>public release.<br>b. Telephone N | m (STP).<br>command(:<br>(if applicab<br>I, controllec<br>ave receive<br>CCTO<br>(if applicab<br>I, controllec<br>(if applicab<br>I, controllec<br>I<br>(if applicab<br>I, controllec<br>I<br>(if applicab<br>I, controllec<br>I<br>I<br>I<br>I<br>I<br>I<br>I<br>I<br>I<br>I<br>I<br>I<br>I | s) contrib<br>de and o<br>d unclassi<br>ed releas<br>n<br>n<br>y<br>n<br>y<br>s<br>ed releas<br>o<br>n<br>y<br>y<br>n<br>y<br>y<br>n<br>y<br>y<br>n<br>y<br>y<br>n<br>y<br>y<br>n<br>y<br>y | ther pert<br>iffed, exp<br>ved (<br>:<br>:<br>:<br>:<br>:<br>:<br>:<br>:<br>:                   | inent refer<br>ort control<br>al from oth<br>d. Date Co<br>31 July 20<br>inent refer<br>ort control<br>d. Date | al.<br>ences n<br>led,<br>mplete<br>)17<br>ences n<br>led,<br>Comple |

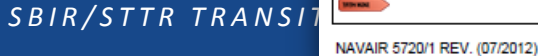

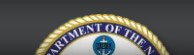

#### PUBLIC RELEASE AUTHORIZATION REQUEST

Tracking Number

### Top portion of the project page – NAVSEA

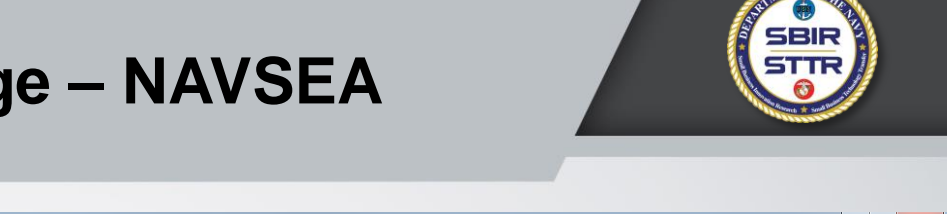

d notes

document

approval of

e next r STP

| 🖶 STP Admin 🗙 🛞 Navy STP Workspace X +                         |          |         |                     |              |          |      | <u>) s</u> |
|----------------------------------------------------------------|----------|---------|---------------------|--------------|----------|------|------------|
| O      https://navystp.com/stpworkspace/dashboard?deliverables | Ę        | 110% C' | Q Search            | ☆            | ê 🦊      | 7    | 2 :        |
|                                                                |          |         |                     |              |          |      |            |
|                                                                |          |         |                     |              |          |      |            |
|                                                                |          |         |                     |              |          |      |            |
|                                                                |          |         |                     |              |          |      |            |
|                                                                |          |         |                     |              |          |      |            |
| Contract                                                       | Торіс    | SYSCOM  | Company             |              |          |      |            |
| D00001-01-C-0002                                               | D01A-002 | NAVSEA  | NAVSEA Test Company | Select Diffe | rent Pro | ject |            |
|                                                                |          |         |                     |              |          |      |            |

#### PAO Review

Please review the Abstract/Thumbnail and Quad Chart submitted for this project.

Instructions: Select the blue "View..." button next to each heading to open a new window displaying either a l field. If you do not concur, you will select the red "Request Changes" button. If you select this button you must Please ensure required or recommended changes are clearly delineated and spelled out for the Small Busines

The two documents are reviewed independent of each other – you could Approve one and Request Changes is all three parties (TPOC, Program Office, Technology Manager) the Technology Manager will download the NA stage of review. The NAVSEA SBIR/STTR Program Office will download the Small Business PAO Request Let Workspace PAO Administrators at stppaoreview@atsicorp.com. NAVSEA Technology Managers can ignore this PAO Request Letter – it will be downloaded by Mr. Torretti at Stage 2 and submitted to NAVSEA PAO as part of the PAO request

SBC PAO Request Form Q View PAO Authorization Form

#### NAVSEA SPR Form

Test.pdf (07.21.17 by John Felts)
 Upload Signed SPR Form
 Browse... No file selected.

Technology Managers must upload the completed SPR Form with signatures or email it to Mr. Torretti to complete Stage 1

Abstract and Thumbnail Q View/Download Abstract and Thumbnail

### **SYSCOM Specific Forms – NAVSEA**

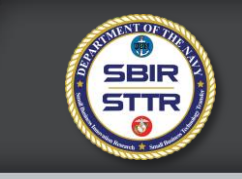

 NAVSEA requires the SBC to submit a
 PAO Review Request in a *letter* signed on "letterhead"

- Must be signed by corporate official or relevant authority
- Does not have to be reviewed by NAVSEA Technology Manager
- Downloaded by NAVSEA SBIR Program Office for submission to NAVSEA PAO

#### Firm Name/Letterhead

Firm Address Line 1 Firm Address Line 2 City, ST ZIP

August 7, 2016

COMMANDER Naval Sea Systems Command ATTN: Dean R. Putnam SEA 0511R Building 197 Room 1E-2000 1333 Isaac Hull Avenue SE Washington Navy Yard, DC 20376

#### SUBJECT: [Topic Number and Title of Topic]

Dear Sir or Madam:

[Firm name] is requesting authorization for public release of the attached information under Distribution Statement A. The attached package is information pertaining to the subject Small Business Innovation Research (SBIR) topic and is comprised of a combined thumbhail description and abstract, and a quad chart. This package is being developed for the Department of the Navy's Forum for SBIR/STTR Transition (FST), held in conjunction with the Navy League's Sea-Air-Space Expo, as part of the Navy SBIR/STTR Transition Program (STP). The information will be used on a public web site and in print materials for promotion of the company and the project at the FST.

[Firm name] recognizes that it is releasing these documents to the public under Distribution Statement A, and assumes responsibility for any company proprietary information included. [Firm name] is releasing the information contained within the attached of its own accord.

Due date for completion of Public Affairs review: October 6, 2017.

Please email the following people with the Public Affairs Office (SEA 00D) review results:

Firm POC: name, email Government POC: Dean Putnam, <u>dean.r.putnam@navy.mil</u> STP POC: Karl Leodler, <u>karl.leodler@atsicorp.com</u>

For firm inquiries as well as providing the final approval letter, please contact: [Firm POC Name] [Firm POC Phone] [Firm POC Email]

For Government inquiries please contact: NAVSEA SBIR Program Office POC Mr. James Torretti 202-781-2273 james.torretti.ctr@navy.mil

Sincerely,

[Click here and type your name] [Click here and type jobtitle]

#### SBIR/STTR TRANSITION

### Top portion of the project page – SPAWAR

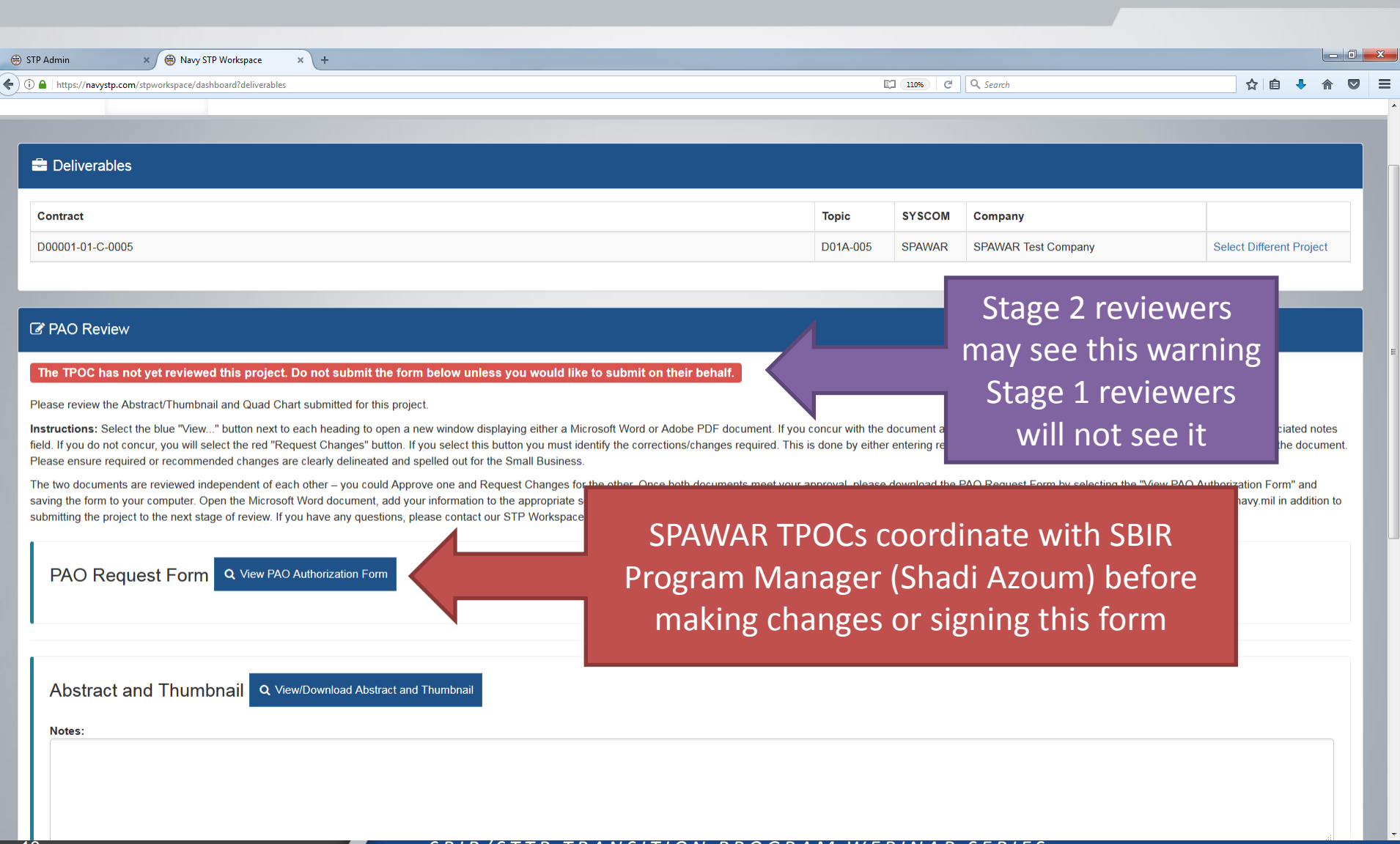

### **SYSCOM Specific Forms – SPAWAR**

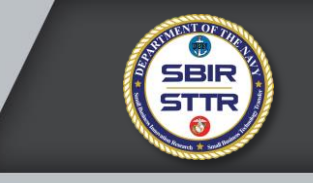

- The SBCs fill in the header information on the SPAWAR SPR
- TPOCs should coordinate with SPAWAR SBIR Program Office on what actions are required to sign off on the review

| <b>SPAWAR</b>                                                                          | /Space and Naval Wa<br>Se<br>F                                                                                                    | arfare Systems Command<br>ecurity and Policy Review<br>Request for Release Form                                                       |
|----------------------------------------------------------------------------------------|----------------------------------------------------------------------------------------------------|----------------------------------------------------------------------------------------------------|
| Point of Contact: <                                                                    | name of TPOC>                                                                                                    | Date Submitted: Aug 7 2017                                                                                                    |
| Submitting Organiz                                                                     | zation: SPAWAR SBIR PO                                                                                                    | Date Requested: Oct 6 2017                                                                                                    |
| This form provides<br>review process and<br>review. "The Guide<br>reference for the ty | information required to initiate th<br>I must be completed in its entirety<br>e for Identifying Information Inapp<br>pes of information that can and ca | e SPAWAR security and policy<br>y before material is accepted for<br>ropriate for Public Release" is a<br>annot be publicly released. |
| 1. What SPAWAR cod<br>submitted material? V<br>information?                            | de or PEO C4I / PEO Space Systems pr<br>Vhy is SPAWAR's review and approval r                                                                           | rogram office has specific authority for the<br>required prior to further distribution of this                                        |

# Top portion of project page for MARCOR, NAVSUP, ONR & SSP

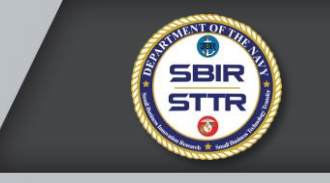

| https://n <b>avystp.com</b> /stpworkspace/dashboard?deliverables                                                                                                    | C 110% C Q Search                                                                                                    | ☆ 目 🔸 ⋒                        |
|----------------------------------------------------------------------------------------------------|----------------------------------------------------------------------------------------------------|--------------------------------|
|                                                                                                    |                                                                                                    |                                |
| Deliverables                                                                                                    |                                                                                                    |                                |
| ntract                                                                                                    | Topic SYSCOM Company                                                                                                    |                                |
| 001-01-C-0003                                                                                                    | D01A-003 ONR ONR Test Company                                                                                                    | Select Different Project       |
|                                                                                                    |                                                                                                    |                                |
| AO Review                                                                                                    | Stage 2 rev                                                                                                    | viewers                        |
| TPOC has not vet reviewed this project. Do not submit the form below unless you would li                                                                                                    | ike to submit on their behalf                                                                                                    | s warning                      |
| e review the Abstract/Thumbnail and Quad Chart submitted for this project.                                                                                                    | Stage 1 rev                                                                                                    | viewers                        |
| ictions: Select the blue "View" button next to each heading to open a new window displaying either a N                                                                                                    | Vicrosoft Word or Adobe PDF document. If you concur with the document as wr                                                                              | see it <sup>d notes</sup>      |
| e ensure required or recommended changes are clearly delineated and spelled out for the Small Busines                                                                                                    | ss.                                                                                                    |                                |
| wo documents are reviewed independent of each other – you could Approve one and Request Changes f<br>akis). If you have any questions, please contact our STP Workspace PAO Administrators at stppaoreview | for the other. Once both documents meet your approval, your final "Submit" will send the project to the next stage of re<br>v@ats<br>No Additional Forms | eview (ONR SBIR PM – Lore-Anne |
| Abstract and Thumbnail Q View/Download Abstract and Thumbnail                                                                                                    |                                                                                                    |                                |
| lotes:                                                                                                    |                                                                                                    |                                |
|                                                                                                    |                                                                                                    |                                |
|                                                                                                    |                                                                                                    |                                |
|                                                                                                    |                                                                                                    |                                |
| Ipload Corrected Abstract and Thumbnail (Optional) Browse No file selected                                                                                                    |                                                                                                    |                                |
| Ho his colorida.                                                                                                    |                                                                                                    |                                |
|                                                                                                    |                                                                                                    |                                |
| ✓ Approve ! Request Changes                                                                                                    |                                                                                                    |                                |

### Bottom portion of the project page

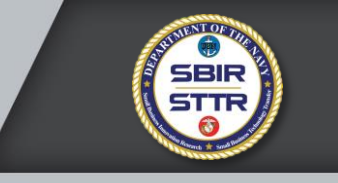

| I https://navystp.com/stpworkspace/dashboard?deliverables                      | E 1096 C Search                                                                                                    | ☆ 自 ♣ 余 | î | Ģ |
|--------------------------------------------------------------------------------|----------------------------------------------------------------------------------------------------|---------|---|---|
| Abstract and Thumbnail Q View/Download Abstract and Thumbnail                  |                                                                                                    |         |   |   |
| Upload Corrected Abstract and Thumbnail (Optional)<br>Browse No file selected. | This is where you access the submitted<br>Abstract/Thumbnail document in Word<br>or PDF (most SBCs use Word).             |         |   |   |
| ✓ Approve ! Request Changes                                                    |                                                                                                    |         |   |   |
| Quad Chart Q View Quad Chart                                                   | This is where you access the submitted<br>Quad Chart in PDF. The STP Workspace<br>creates the PDF and formats the text to |         |   |   |
| Upload Corrected Quad Chart (Optional)<br>Browse No file selected.             | a) fit the spaces allotted<br>b) match SYSCOM-directed format/style                                                       |         |   |   |
| Approve ! Request Changes                                                      |                                                                                                    |         |   |   |

Need Help?

22

### Bottom portion of the project page

23

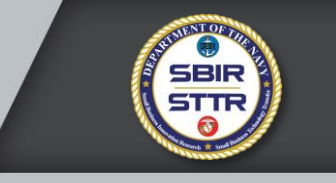

| Navy STP Workspace × +                                                         |                                                                                         |     |   |   | × |
|--------------------------------------------------------------------------------|-----------------------------------------------------------------------------------------|-----|---|---|---|
| 0 https://navystp.com/stpworkspace/dashboard?deliverables                      | E 10% C Q Search                                                                        | ☆∣₫ | • | ⋒ | = |
| Abstract and Thumbnail Q View/Download Abstract and Thumbnail Notes:           |                                                                                         |     |   |   |   |
| Upload Corrected Abstract and Thumbnail (Optional)<br>Browse No file selected. | If you "Request Changes", you must enter an explanation or direction in the Notes field |     |   |   |   |
| ✓ Approve ! Request Changes                                                    | You can upload an edited/revised/marked up                                              |     |   |   |   |
| Quad Chart Q View Quad Chart                                                   | a file also requires you to enter something in the                                      |     |   |   |   |
| Notes:                                                                         | Notes field – can be as simple as "see attached"                                        |     |   |   |   |
|                                                                                | You have to assess BOTH documents – you cannot                                          |     |   |   |   |
| Upload Corrected Quad Chart (Optional) Browse No file selected.                | just review one and come back for the other at a later time                             |     |   |   |   |
| ✓ Approve ! Request Changes                                                    |                                                                                         |     |   |   |   |
| Need Help?                                                                     |                                                                                         |     |   |   |   |

### Notes for Stage 1 & 2 Reviewers

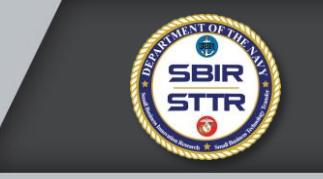

- Abstracts should be around 125 words not more than 150
- Thumbnails should be around 40 words not more than 55
- Keywords are searchable terms, up to 10-15 words maximum
- Your SYSCOM determined what TPOC contact information is displayed on the Quad Chart (upper left, WHO quadrant)
  - 3 possible fields to display: name, phone number, e-mail
  - Varies from "all info" to a partial listing to none at all (MARCOR)
- SBCs cannot make changes to the documents until you select "Request Changes" and then Submit your review
  - If you call or e-mail your recommended changes to your SBC, consider entering "per phone call" or "per e-mail" in the Notes field

### How will I know if the SBC made the changes?

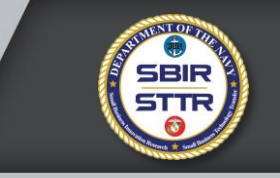

- If you clicked "Request Changes", the SBCs were directed to complete their changes within 3 business days.
  - Once completed and resubmitted, the STP Workspace will send you the

same e-mail that told you to review the first time

| ع ( 🖉 🕫 🖉 🛧 🗢 ا ਵ                                                                              | NavySTP - Topic #D01A-001 Pending PAO Review - Message (HTML)                                                              |                      |
|------------------------------------------------------------------------------------------------|----------------------------------------------------------------------------------------------------|----------------------|
| File Message                                                                                   | 4                                                                                                    | ♡                    |
| rom: NavySTP <notice@navystp.com><br/>o: Stppaoreview@atsicorp.com<br/>rc</notice@navystp.com> | Sent:                                                                                                    | Tue 8/1/2017 10:27 F |
| ubject: NavySTP - Topic #D01A-001 Pending                                                      | PAO Review                                                                                                    |                      |
|                                                                                                | · · · 3 · · · 1 · · · 4 · · · 1 · · · 5 · · · 1 · · · 6 · · · 1 · · · 7 · · · 1 · · · 8 ·<br>· · · · · · · · · · · · · · · |                      |
| John Peres,                                                                                    |                                                                                                    |                      |
| The following STP project is ready for y<br>or "Recommend Changes" for each Del                | your review. Please log into the STP Workspace at navystp.com/workspace and sele<br>liverable.                             | ect "Approve"        |
| Firm: NAVAIR Test Company                                                                      |                                                                                                    |                      |
| Topic Number: D01A-001                                                                         |                                                                                                    |                      |
| Contract Number: D00001-01-C-0001                                                              |                                                                                                    |                      |
| To access the STP Workspace go to nav<br>link to reset it.                                     | rystp.com/workspace If you forgot your password, simply click the "Forgot your pa                                          | assword?"            |
| If you have any problems, please contact                                                       | ct our STP PAO Admin at <u>stppaoreview@atsicorp.com</u>                                                                   |                      |
| See more about: NavvSTP.                                                                       |                                                                                                    |                      |

SRIR/STTR TRANSITION PROGRAM WERINAR SERIES

Ensure "Notice@navystp.com" is trusted and not marked as "Junk mail" or "Spam"

### When am I done?

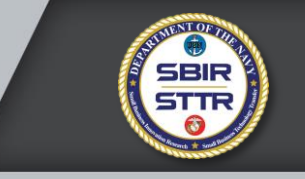

- When both Deliverables (Abstract/Thumbnail & Quad Chart) are marked "Approve" you are finished with your Stage
  - Your SBIR/STTR Program Office will be alerted that you have completed the review and the materials are available for their review
- SYSCOM SBIR/STTR Program Managers receive weekly updates (minimum) on status of Stage 1 reviews
  - Updates include the date of last "action" on the project
  - PMs can also sign in to see all the projects under their SYSCOM they can see your comments/notes or any files uploaded

### Where to get help and support

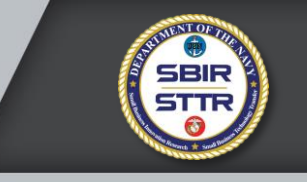

- Contact your SYSCOM SBIR/STTR Program Office first as they can help you out with most of the policy/procedure questions
- If you have problems accessing the STP Workspace, contact STP Technical Support - <u>stptechsupport@atsicorp.com</u>
- If a Government reviewer has problems during the review process, you may receive an e-mail from our PAO Admin:
  - <u>stppaoreview@atsicorp.com</u> is a legitimate address

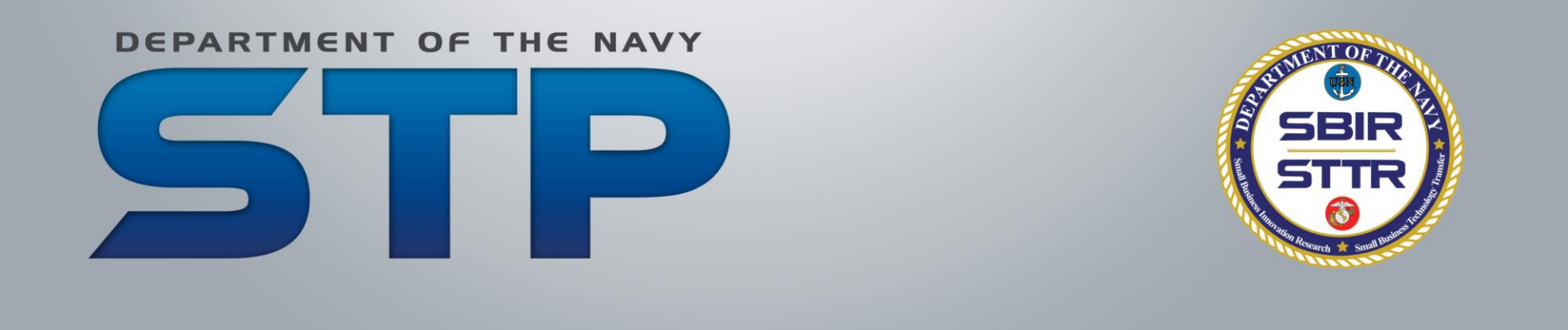

### **Questions?**

### Thank you for attending today STP Technical Support <u>stptechsupport@atsicorp.com</u>